# Periodici (Risorse in continuazione)

Per *risorsa in continuazione* si intende qualsiasi documento bibliografico composto da elementi distinti (fascicoli, volumi, ecc.) che vengono pubblicati con periodicità più o meno definita senza un termine predefinito. Si intende anche una risorsa elettronica aggiornata periodicamente.

| Oggetto Bibliografico - SERIALI (PERIODICI E COLLEZIONI)                                                                                                    |
|----------------------------------------------------------------------------------------------------|
| Materiale linguistico moderno                                                                                                    |
| Il giornale del teatro : giornale settimanale di pensiero e di arte<br>Numerazione della risorsa in continuazione: A. 1, n. 1 (27 mar. 1927)-<br>Catania : [s. n.], 1927<br>Roma : [s.n.], 1928-<br>v. ; 36 cm                                                                                                    |
| Risorsa in continuazione corrente: 1927<br>Lingua: Italiano<br>Note relative al titolo e alla indicazione di responsabilità: Il sottotitolo varia<br>Note relative alla pubblicazione, distribuzione, etc.: Il luogo di pubblicazione varia in: Roma da a. 2, n. 1 (11 nov. 1928)<br>Note relative alla descrizione fisica: Il formato varia in: 51 cm. da a. 1, n. 6 (8 mag. 1927).<br>Nota relativa alla periodicità: Mensile. Dal 1970 Bimestrale<br>Risorse in continuazione (110)<br>tipo di risorsa in continuazione: periodico<br>periodicità: bimestrale (ogni due mesi)<br>regolarità: regolare<br>disponibilità dell'indice: ogni fascicolo contiene un indice relativo al proprio contenuto - sciolto |
| VISUALIZZA SPOGLI                                                                                                    |

# Elementi della catalogazione

1. Qualificazioni

| Catalogo: Modifica notizia                                                   |                                              |                   |        |                      |                     |           |            |              |  |
|------------------------------------------------------------------------------|----------------------------------------------|-------------------|--------|----------------------|---------------------|-----------|------------|--------------|--|
| *Arte oggi : arte                                                            | e contempora                                 | nea, letteratura. | Roma   | : S. Tipografica Tor | di Quinto ; [poi] G | enova : S | ilva v : i | ill. ; 25 cm |  |
|                                                                              |                                              |                   |        | -                    |                     |           |            |              |  |
| Qualificazioni                                                               | Descrizione                                  | Titoli secondari  | Note   | Numeri standard      | Campi codificati    | Legami    | Allegati   |              |  |
| STATO DELLA NO                                                               |                                              | LIVELLO GERA      | RCHICO | D                    | LIVELLO DI<br>REC ▼ | I CATALOG | AZIONE     |              |  |
| LIVELLO BIBLIO<br>Periodici (seria                                           | LIVELLO BIBLIOGRAFICO<br>Periodici (seriali) |                   |        |                      |                     |           |            |              |  |
|                                                                              |                                              |                   |        | DATA 1 DATA          | A 2                 |           |            |              |  |
| risorsa in co                                                                | ontinuazione                                 | corrente          |        | ▼ 1965               |                     |           |            |              |  |
| Dati di lingua<br>TRADUZIONE<br><br>LINGUE<br>lingua del te<br>Aggiungi Ling | sto, colonna                                 | sonora, ecc.      |        | ▼   Italiano         |                     |           | •          |              |  |

Il livello bibliografico è **Seriali.** L'oggetto bibliografico è *materiale a stampa* se si tratta di periodico o collezione, oppure *risorsa elettronica* se si tratta di un periodico elettronico.

Il Tipo della data è:

- *risorsa in continuazione corrente* se si tratta di un periodico in corso di pubblicazione. Come *prima data s*i mette la data in cui il periodico comincia la sua pubblicazione (non la prima annata che noi possediamo, ma la data di inizio del periodico, anche se tratta da fonti esterne). La seconda non si compila.
- *risorsa in continuazione spenta* se si tratta di un periodico la cui pubblicazione è cessata. In questo caso si mette nella prima data l'anno di inizio del periodico, e nella seconda data l'anno in cui si cessa la pubblicazione, se conosciuto.
- *risorsa in continuazione di stato indeterminato* se si tratta di un periodico di cui non si conosce se la pubblicazione continui o sia cessata. In questo caso si mette la data di inizio se conosciuta, mentre la seconda data non si compila.

# 2. Descrizione

Qualificazioni Descrizione Titoli secondari Note Numeri standard Campi codificati Legami Allegati Titolo e Il \*giornale del teatro : giornale settimanale di pensiero e di arte formulazione di responsabilità Aggiungi titolo proprio di altro autore Edizione Aggiungi Area specifica Numerazione della risorsa in continuazione A. 1, n. 1 (27 mar. 1927)-Aqqiunqi Pubblicazione • Primo editore Catania : [s. n.], 1927 Aggiungi Ultimo editore -Roma : [s.n.], 1928-Descrizione v.; 36 cm Aggiungi fisica Collezione Numerazione: Descrizione: Aqqiunqi

- 1. Se si conosce la prima numerazione del periodico, cioè la maniera con cui è citato il primo fascicolo (ed eventualmente l'ultimo se il periodico è cessato, si trascrive questa informazione nell'*area specifica* scegliendo da tendina *numerazione della risorsa in continuazione*.
- 2. Nel caso il periodico cambi dati editoriali (luogo di pubblicazione e/o editore), nell'area *pubblicazione* si riporta la prima indicazione (quella che compare sul primo fascicolo), e le variazioni si segnalano in una *nota relativa alla pubblicazione, distribuzione, etc.* Oppure è possibile aggiungere un'area pubblicazione. In questo caso la prima indicazione sarà quella del **primo editore** e mentre l'editore corrente si indicherà come ultimo editore (scegliere i valori dalla tendina). Eventuali variazioni intermedie possono essere riportate come editore intermedio.

## 3. Campi codificati

| Catalogo: Dettaglio CDF Unimarc Aggior | rna campo |
|----------------------------------------|-----------|
|----------------------------------------|-----------|

### **Risorse in continuazione (110)**

| tipo di risorsa in continuazione     | periodico 🔽                                                               |   |
|--------------------------------------|---------------------------------------------------------------------------|---|
| periodicità                          | bimestrale (ogni due mesi)                                                |   |
| regolarità                           | regolare 🔽                                                                |   |
| tipo della risorsa                   | <b>·</b>                                                                  | N |
| contenuti prevalenti                 | •                                                                         | 3 |
| contenuti prevalenti                 |                                                                           |   |
| contenuti prevalenti                 | •                                                                         |   |
| conferenza o congresso               |                                                                           |   |
| disponibilità del frontespizio       | •                                                                         |   |
| disponibilità dell'indice            | ogni fascicolo contiene un indice relativo al proprio contenuto - sciolto | • |
| disponibilità dell'indice cumulativo | •                                                                         |   |

# Nei Campi codificati scegliere il campo Risorse in continuazione (110).

- Tipo della risorsa in continuazione:
  - *periodico*: rivista o periodico generale (es: un settimanale, mensile, ecc.)
  - *serie di monografie:* si usa se si fa una scheda per una collezione (collana) o per un periodico che contiene solo numeri monografici (es.: ArtDossier, supplemento di Art&Dossier, Quaderni di Airone, ecc.).
  - *giornale*: periodico nella forma del newspaper, anche se non quotidiano.
  - *database*: risorsa elettronica aggiornata costituita da una base di dati, es.:il DVD della *Bibliografia Nazionale Italiana*)
  - *sito web dinamico:* documenti presenti su web e continuamente aggiornati (es: periodico elettronico).
- Periodicità: si indica la periodicità corrente
- **Regolarità:** si indica se il periodico, rispetto alla periodicità dichiarata è regolare o meno, oppure se è *irregolare normalizzato* (ad esempio un periodico dichiarato come mensile, ma escono sempre 10 numeri perché a luglio e agosto non esce).

#### 4. Legami

Utilizzare i legami specifici per i periodici:

#### Legame principale

#### Legame inverso

| <ul> <li>430 Continuazione di</li> <li>431 Continuazione parziale di</li> <li>432 Sostituisce</li> <li>433 Sostituisce in parte</li> <li>434 Assorbe</li> <li>435 Assorbe in parte</li> <li>436 Formato dalla fusione di</li> <li>437 Diviso da</li> </ul> | • | <ul> <li>440 Continua con</li> <li>441 Continua parzialmente con</li> <li>442 Sostituito da</li> <li>443 Sostituito in parte da</li> <li>444 Assorbito da</li> <li>445 Assorbito in parte da</li> <li>446 Si scinde in</li> <li>447 Si fonde con xxx per formare</li> <li>448 Titolo nuovamente cambiato in</li> </ul> |
|----------------------------------------------------------------------------------------------------|---|----------------------------------------------------------------------------------------------------|
|----------------------------------------------------------------------------------------------------|---|----------------------------------------------------------------------------------------------------|

## 5. Creazione dei fascicoli

*Nota bene:* un fascicolo è un dato bibliografico, individua cioè i dati generali del singolo elemento che compone il periodico. Di conseguenza un fascicolo è creato una volta sola nel sistema, e le biblioteche che lo posseggono associano il loro esemplare. Le prenotazioni da OPAC (o da Clavis) avvengono sul fascicolo così come per le monografie avvengono sul titolo.

Se non esiste il fascicolo a cui si vuole associare un esemplare, nella pagina di dettaglio del periodico cliccare sull'azione **Crea fascicoli**. Si apre una finestra in cui si chiede se si vuole creare un singolo fascicolo o un'intera annata. La **creazione dell'intera annata** si effettua (specie ad inizio anno) per un periodico a cui si è abbonati, e quindi si riceveranno esemplari per tutti i fascicoli previsti. In questo modo il sistema prepara in anticipo la lista dei fascicoli che presumibilmente usciranno nel corso dell'annata.

| Catalogo: Creazione automatica fascicoli           |
|----------------------------------------------------|
| Dati Della Notizia                                 |
| TITOLO:                                            |
| Arte oggi : arte contemporanea,                    |
| letteratura                                        |
| S. Tipografica Tor di Quinto                       |
| LIVELLO BIBLIOGRAFICO:                             |
| Periodici (seriali)                                |
| OGGETTO BIBLIOGRAFICO: ANNO: LINGUA:<br>0 Italiano |
| Cosa vuoi creare?                                  |
| nuova annata 🔻                                     |
| Avanti >                                           |
|                                                    |

La **creazione del singolo fascicolo** invece si effettua o quando l'annata è già in corso e sono già stati inseriti altri fascicoli, oppure per un periodico a cui non si è abbonati, e si vuole creare solo il fascicolo che si possiede.

# Creazione dell'annata

Anno: Inserire l'anno dei fascicoli, es: 2009

**Volume/Annata:** Inserire (se esiste) la numerazione dell'annata, es.: A. XXV, n.  $1 \rightarrow$  inserire "25".

**Data del primo fascicolo:** inserire la data del primo fascicolo. Le altre date saranno create in automatico a partire da questa. Se il periodico è un mensile o ha la datazione a un mese, indicare l'inizio del mese di partenza (es.: *gennaio 2009:* 01-01-2009, *gennaio-febbraio 2009:* 01-01-2009)

**Periodicità:** Inserire la periodicità corrente. Il sistema creerà tanti fascicoli quanti previsti dalla periodicità inserita.

**Modello di numerazione:** Scegliere la modalità con cui il sistema visualizzerà il fascicolo.

Inserisci i seguenti dati per la generazione automatica

**Numero iniziale:** indicare il numero con cui inizia l'annata. Ad esempio se il primo fascicolo dell'annata è numerato *numero 1* inserire 1. Se invece la numerazione è progressiva nel periodico indipendentemente dall'annata, inserire il numero del primo fascicolo dell'annata (es.: 1243): in questo caso, se il periodico è, ad esempio, mensile, i numeri successivi saranno numerati 1244, 1245, 1246, ecc.

# Creazione del singolo fascicolo

In alternativa alla creazione dell'annata, i fascicoli possono essere creati singolarmente.

| <b>Numero:</b> Inserire la numerazione del fascicolo così come appare sul fascicolo stesso.                                                                                                    | Inserisci i dati de     | l fascicolo:            |
|----------------------------------------------------------------------------------------------------|-------------------------|-------------------------|
| Anno: Inserire l'anno del fascicolo, es: 2009                                                                                                    | ANNO:                   | 2009                    |
| Tino fascicolo:                                                                                                    | VOLUME/ANNATA:          | 25                      |
| - Normale se si tratta di un supplemento normale                                                                                                    | TIPO FASCICOLO:         | Normale 🔽               |
| - Con supplemento se si tratta di un fascicolo normale, con                                                                                                    | DATA FASCICOLO:         | 25-06-2009              |
| allegato un supplemento                                                                                                    | NUMERO INIZIALE:        | 6                       |
| - Supplemento se si tratta di un supplemento                                                                                                    | NUMERO FINALE:          | 6                       |
| Data : inserire la data del fascicolo. Se il periodico è un                                                                                                    | Modello di numerazione: | Annata (anno), Numero 💌 |
| mensile o ha la datazione a un mese, indicare l'inizio del mese                                                                                                    | NOTA :                  |                         |
| (es.: <i>gennaio 2009:</i> 01-01-2009, <i>gennaio-febbraio 2009</i> : 01-01-2009)                                                                                                    |                         | < Indietro              |
| Numero iniziale/Numero finale: Nel caso di un fascicolo semplice, ripetere il numero nei due campi: il sistema poi visualizzerà un numero solo. Nel caso di un fascicolo doppio (o triplo) mettere i due estremi della numerazione nei due campi; es.:<br>fasc. $8/9$ : $\rightarrow$ Numero iniziale: 8 Numero finale: 9 |                         |                         |

# Il risultato dell'operazione è visibile nella lista Fascicoli.

| Fascicoli (1 | <b>L6)</b> Esemplari della bibl | ioteca attuale (4) | Esemplari di ali | tre biblioteche (0        | ) Prenotazioni (0) Al | legati Scaffali                    |  |  |  |
|--------------|---------------------------------|--------------------|------------------|---------------------------|-----------------------|------------------------------------|--|--|--|
| ANNATA       |                                 |                    |                  |                           |                       |                                    |  |  |  |
| Anno         | Descrizione                     | <u>Data</u>        | <u>Numeri</u>    | Esemplari<br>(miei/altri) | Note                  | Azioni                             |  |  |  |
| 2009         | 245                             | 31/12/09           | 245              | 0/0                       |                       | <u>Vedi Elimina Agg. esemplare</u> |  |  |  |
| 2009         | 244                             | 30/11/09           | 244              | 0/0                       |                       | <u>Vedi Elimina Agg. esemplare</u> |  |  |  |
| 2009         | 243                             | 31/10/09           | 243              | 0/0                       |                       | Vedi Elimina Agg. esemplare        |  |  |  |
| 2009         | 242                             | 01/10/09           | 242              | 0/0                       |                       | <u>Vedi Elimina Agg. esemplare</u> |  |  |  |
| 2009         | 241                             | 31/08/09           | 241              | 0/0                       |                       | <u>Vedi Elimina Agg. esemplare</u> |  |  |  |
| 2009         | 240                             | 01/08/09           | 240              | 0/0                       |                       | <u>Vedi Elimina Agg. esemplare</u> |  |  |  |
| 2009         | 239                             | 02/07/09           | 239              | 0/0                       |                       | <u>Vedi Elimina Agg. esemplare</u> |  |  |  |
| 2009         | 238                             | 01/06/09           | 238              | 0/0                       |                       | <u>Vedi Elimina Agg. esemplare</u> |  |  |  |
| 2009         | 237                             | 02/05/09           | 237              | 0/0                       |                       | <u>Vedi Elimina Agg. esemplare</u> |  |  |  |
| 2009         | 236                             | 02/04/09           | 236              | 0/0                       |                       | <u>Vedi Elimina Agg. esemplare</u> |  |  |  |
| 2009         | 235                             | 02/03/09           | 235              | 0/0                       |                       | <u>Vedi Elimina Agg. esemplare</u> |  |  |  |
| 2009         | 234                             | 31/01/09           | 234              | 0/0                       | -                     | <u>Vedi Elimina Agg. esemplare</u> |  |  |  |

# 6. Creazione dell'esemplare (singolo)

Avendo in mano un esemplare di un fascicolo, si associa al fascicolo relativo i dati di quell'esemplare

Nella creazione dell'esemplare, indicare i dati essenziali (inventario, barcode, stato di prestabilità, ecc.) Lasciare come media Monografia se si vuole che il prestito del fascicolo duri 30 gg. (altrimenti si può creare un media specifico "Fascicolo").

Indietro Conferma creazione

| dati gestionali acquisti dati fis | sici fascicoli note legami           |                             |                       |
|-----------------------------------|--------------------------------------|-----------------------------|-----------------------|
| Visibile da OPAC                  | CLASSE DI PRESTABILITÀ<br>Prestabile | SPECIFICAZIONE              | SEQUENZA-1 SEQUENZA-2 |
| <b>•</b>                          | Per 256                              |                             |                       |
| CODICE A BARRE                    |                                      | CODICE RFID                 |                       |
| SERIE INVENTARIALE                | NUMERO DI INVENTARIO                 | DATA DI INVENTARIAZIONE     |                       |
| Inserisci contatore               | 32                                   | 14-07-2009                  |                       |
| MEDIA                             | STATO                                | STATO FISICO DELL'ESEMPLARE | 2                     |
|                                   | GESTITO DA                           | SI TROVA IN                 | <u> </u>              |
| SBPvr                             | SBPvr                                | SBPvr                       |                       |

# 7. Creazione di una intera annata di esemplari

E' anche possibile, una volta creati i fascicoli di un'intera annata, creare anche tutti i relativi esemplari, in uno stato "Arrivo previsto", cliccando sul bottone "Aggiungi annata di esemplari".

| Creazione esemplari per periodico        |                                                           |                      |            |            |  |  |  |  |  |
|------------------------------------------|-----------------------------------------------------------|----------------------|------------|------------|--|--|--|--|--|
| Crea Esemplari Dall'annata Del Periodico |                                                           |                      |            |            |  |  |  |  |  |
| ANNATA                                   | SERIE INVENTARIALE       1 (3914)     Inserisci contatore | NUMERO DI INVENTARIO |            |            |  |  |  |  |  |
| SEZIONE                                  | COLLOCAZIONE                                              | SPECIFICAZIONE       | SEQUENZA-1 | SEQUENZA-2 |  |  |  |  |  |
| ···· •                                   |                                                           |                      |            |            |  |  |  |  |  |
| STATO                                    | CLASSE DI PRESTABILITÀ                                    | STATO                |            |            |  |  |  |  |  |
| Arrivo previsto                          | Non disponibile 🔽                                         | In ordine            |            |            |  |  |  |  |  |
| Crea esemplari per                       | l'annata                                                  |                      |            |            |  |  |  |  |  |

Si seleziona l'annata per cui si vogliono creare gli esemplari, e si compilano i campi di collocazione che si vuole assegnare all'intera annata.

In questo caso l'inventario assegnato sarà uguale per tutti i fascicoli dell'annata (per il prestito invece saranno differenziati da barcode differenti).

Si selezionano gli stati che si vogliono associare ai fascicoli creati. Se la creazione avviene ad inizio anno (prima che arrivino) si deve assegnare uno stato "Arrivo previsto".

All'arrivo di ogni fascicolo, si clicca sull'esemplare arrivato, si assegna un barcode e si modifica lo stato da "prossimo arrivo" in "arrivato", modificando, nel caso, le date di arrivo.

| Dati Della Notizia                                                                                                    |                                           |                                 |
|----------------------------------------------------------------------------------------------------|-------------------------------------------|---------------------------------|
| TITOLO: Biblioteche oggi : rivista bimestrale di in dibattito Editrice Bibliografica LIVELLO BIBLIOGRAFICO: Seriali (periodici e collezioni) OGGETTO BIBLIOGRAFICO: | formazione, ricerca e                     | ANNO: LINGUA:                   |
| dati gestionali acguisti dati fisici <b>fascicoli</b> n                                                                                                    | lote legami                               |                                 |
|                                                                                                    |                                           |                                 |
| FASCICOLO 7/10 lega                                                                                                    | NUMERO DI INVENTARIO FASCICOLO            | SOTTOSCRIZIONE ABBONAMENTO      |
| Arrivato                                                                                                    | DATA PREVISTA ARRIVO FASCICOLO 01-10-2008 | DATA EFFETTIVA ARRIVO FASCICOLO |

# 8. Gestione rapida degli arrivi

Dalla notizia del periodico, cliccando sulla tabella "Esemplari della biblioteca attuale" ed eventualmente filtrando per anno di competenza, vengono visualizzati i fascicoli posseduti dalla biblioteca (simbolo verde), quelli mancanti (simbolo rosso) quelli in stato "prossimo arrivo" o "arrivo previsto" (simbolo giallo).

Per mettere in modo rapido in stato "arrivato" un fascicolo in stato "mancante", "prossimo arrivo" o "arrivo previsto", basta cliccare sul link <u>Arrivato</u> che si trova sotto il simbolo giallo o rosso. La data di arrivo del fascicolo sarà automaticamente impostata alla data in cui viene fatta questa operazione.

| Cat | atalogo: notizia         |                                     |             |                    |             |          |                |                  |                  |                                            |       |
|-----|--------------------------|-------------------------------------|-------------|--------------------|-------------|----------|----------------|------------------|------------------|--------------------------------------------|-------|
|     | regolarità: regolare     |                                     |             |                    |             |          |                |                  |                  |                                            |       |
|     |                          |                                     |             |                    |             |          |                |                  |                  |                                            |       |
|     | <u>VISUALIZZA SPOGLI</u> |                                     |             |                    |             |          |                |                  |                  |                                            |       |
|     |                          | 1.40                                |             |                    |             | -1- (40) |                |                  |                  |                                            |       |
|     | Tasc1                    | coli (12) note di consistenza       | esempla     | ari della bibi     | ioteca attu |          | semplari di al | tre biblioteci   | ne (0)   prei    | notazioni (0)                              |       |
|     | alleg                    | ati scaffali TurboMARC              | statistiche | e                  |             |          |                |                  |                  |                                            | _     |
|     |                          | 1-                                  |             |                    |             |          |                |                  |                  |                                            |       |
|     | <b>F</b>                 | ascicoli                            |             |                    |             |          |                |                  |                  |                                            |       |
|     |                          |                                     |             |                    |             | ANNO     | 1              |                  |                  | applica                                    |       |
|     |                          |                                     |             |                    |             |          |                |                  |                  |                                            |       |
|     |                          | [classe]                            | volume      | descrizione        | numero      | stato    | inv/coll       | <u>arrivo</u>    | <u>arrivo</u>    | azioni                                     |       |
|     |                          | stato del prestito                  | volune      | <u>uescrizione</u> | fasc.       | statu    | niv./con.      | <u>previsto</u>  | <u>effettivo</u> | azioin                                     |       |
|     |                          | [Drestabile]                        |             |                    |             |          | 0330-1111/     | 21 connaio       | 24               | vedi modifica                              |       |
|     |                          | Non in prestito                     | 24          | 24 (2013), 1       | 1           | Arrivato | Generale       | 2013             | gennaio          | presta                                     |       |
|     |                          |                                     |             |                    |             |          | 789.5          |                  | 2013             | prenota-questa-copia                       |       |
|     |                          |                                     |             |                    |             |          | 0330-1111/     | 28               | 25               | <u>vedi modifica</u>                       |       |
|     |                          | [Prestabile]                        | 24          | 24 (2013), 2       | 2           | <b>O</b> | Generale       | febbraio         | febbraio         | modifica-fascicolo                         |       |
|     |                          | Non in prestito                     |             |                    |             | AIIIvatu | 789.5          | 2013             | 2013             | prenota-questa-copia                       |       |
|     |                          | [New dimension]                     |             |                    |             |          | 0330-1111/     |                  | 25               |                                            |       |
|     |                          | [Non aisponible]<br>Non in prestito | 24          | 24 (2013), 3       | 3           | arrivo   | Generale       | 31 marzo<br>2013 | 25 marzo<br>2013 | <u>vedi modifica</u><br>modifica-fascicolo |       |
|     |                          | <b>F</b>                            |             |                    |             |          | 789.5          |                  |                  |                                            |       |
|     |                          | [Prestabile]                        |             |                    |             | Arrivo   | 0330-1111/     | 30 aprile        |                  | <u>vedi modifica</u><br>modifica-fassicala |       |
|     |                          | Non in prestito                     | 24          | 24 (2013), 4       | 4           | previsto | Generale       | 2013             |                  | presta                                     |       |
|     |                          |                                     |             |                    |             | arrivato | /89.5          |                  |                  | prenota-questa-copia                       |       |
|     |                          |                                     |             |                    |             | 0        | 0330-1111 /    |                  |                  |                                            |       |
|     |                          | [Non disponibile]                   |             |                    |             | Drossimo | agiungi alla s | 31 maggin        | (402) Dor        | wedi modifica                              |       |
|     |                          |                                     |             |                    |             | a        | ggiungi allo s | canale : (c      | 402) - Bar       |                                            | •     |
|     |                          | scegli per schiacciare              | duplica n   | otizia aggi        | ungi abbo   | namento  | crea fascico   | i aggiungi       | annata di        | esemplari mod                              | ifica |

#### Casi particolari:

1. Sto gestendo l'arrivo di un fascicolo, ma mi accorgo che allegato al fascicolo c'è un supplemento. Come mi comporto?

# Caso 1. Al fascicolo è allegato un supplemento senza importanza, cioè senza numerazione autonoma (non va a prestito autonomamente)

In questo caso, dalla lista degli esemplari, si clicca su modifica fascicolo.

| F | Fascicoli     ANNO       STATO     ANNO       |               |              |                          |                                       |                                  |                           |                                   |                                                                                            |  |  |  |
|---|-----------------------------------------------|---------------|--------------|--------------------------|---------------------------------------|----------------------------------|---------------------------|-----------------------------------|--------------------------------------------------------------------------------------------|--|--|--|
|   | [ <i>classe</i> ]<br>stato del prestito       | <u>volume</u> | descrizione  | <u>numero</u><br>fasc. 🏠 | stato                                 | inv./coll.                       | <u>arrivo</u><br>previsto | <u>arrivo</u><br><u>effettivo</u> | azioni                                                                                     |  |  |  |
|   | [ <i>Prestabile</i> ]<br>Non in prestito      | 24            | 24 (2013), 1 | 1                        | Arrivato                              | 0330-1111 /<br>Generale<br>789.5 | 31 gennaio<br>2013        | 24<br>gennaio<br>2013             | <u>vedi modifica</u><br><u>modifica-fascicolo</u><br><u>presta</u><br>prenota-questa-copia |  |  |  |
|   | [ <i>Prestabile</i> ]<br>Non in prestito      | 24            | 24 (2013), 2 | 2                        | Arrivato                              | 0330-1111 /<br>Generale<br>789.5 | 28<br>febbraio<br>2013    | 25<br>febbraio<br>2013            | <u>vedi modifica</u><br><u>modifica-fascicolo</u><br><u>presta</u><br>prenota-questa-copia |  |  |  |
|   | [ <i>Non disponibile</i> ]<br>Non in prestito | 24            | 24 (2013), 3 | 3                        | Ultimo<br>arrivo                      | 0330-1111 /<br>Generale<br>789.5 | 31 marzo<br>2013          | 25 marzo<br>2013                  | <u>vedi modifica</u><br>modifica-fascicolo                                                 |  |  |  |
|   | [ <i>Prestabile</i> ]<br>Non in prestito      | 24            | 24 (2013), 4 | 4                        | Arrivo<br>previsto<br><u>arrivato</u> | 0330-1111 /<br>Generale<br>789.5 | 30 aprile<br>2013         | /                                 | <u>vedi modifica</u><br><u>modifica-fascicolo</u><br><u>presta</u><br>prenota-questa-copia |  |  |  |

Quindi si imposta il fascicolo selezionando dalla tendina il valore con supplemento.

| Catalogo: Modifica fascicolo                                                                                                    |                                      |                                  |                                                             |
|----------------------------------------------------------------------------------------------------|--------------------------------------|----------------------------------|-------------------------------------------------------------|
| Record ID 35089 Creato il 25/03/2013 15:36                                                                                                    | Creato da Operatore Comperio         | Modifica to il 25/03/2013 15:36  | Modificato da Operatore Comperio <u>mo</u>                  |
| Dati Della Notizia<br>TITOLO:<br>Arte oggi : arte contemporanea,<br>letteratura<br>S. Tipografica Tor di Quinto<br>LIVELLO BIBLIOGRAFICO:<br>Periodici (seriali)<br>OGGETTO BIBLIOGRAFICO:<br>ANNO: LINGUA:<br>1965 Italiano | ]                                    |                                  |                                                             |
| Inserimento Fascicolo                                                                                                    |                                      |                                  |                                                             |
| DESCRIZIONE           24 (2013), 3           DATA FASCICOLO           31-03-2013                                                                                                    | ANNO<br>2013<br>NUMERO INIZIALE<br>3 | VOLUME/ANNATA 24 NUMERO FINALE 3 | TIPO FASCICOLO<br>Normale<br>Con supplemento<br>Supplemento |

# Caso 2. Il supplemento ha numerazione autonoma e deve essere gestito separatamente.

Dalla schermata del periodico si clicca su "crea fascicoli" e si crea un fascicolo singolo (vedi procedura a p. 5.) scegliendo dalla tendina "tipo fascicolo" il valore "con supplemento". Una volta creato il fascicolo, si clicca su "aggiungi esemplare".

| <u>anno</u> | <u>descrizione</u>       | <u>data</u> | numeri 合 | esemplari<br>(miei/altri) | note | azioni                                      |
|-------------|--------------------------|-------------|----------|---------------------------|------|---------------------------------------------|
| 2013        | 24 (2013), 1             | 31/01/2013  | 1        | 1/0                       |      | <u>vedi modifica agg. esemplare</u>         |
| 2013        | 24 (2013), 2             | 28/02/2013  | 2        | 1/0                       |      | <u>vedi modifica</u> agg. esemplare         |
| 2013        | 24 (2013), 3             | 31/03/2013  | 3        | 1/0                       |      | <u>vedi modifica egg. esemplare</u>         |
| 2013        | 24 (2013), 3 (con supp.) | 25/03/2013  | 3        | 0/0                       |      | <u>vedi modifica elimina agg. esemplare</u> |
| 2013        | 24 (2013), 4             | 30/04/2013  | 4        | 1/0                       |      | <u>vedi modifica agg. esemplare</u>         |
| 2013        | 24 (2013), 5             | 31/05/2013  | 5        | 1/0                       |      | <u>vedi modifica agg. esemplare</u>         |
| 2013        | 24 (2013), 6             | 30/06/2013  | 6        | 1/0                       |      | <u>vedi modifica</u> <u>agg. esemplare</u>  |
| 2013        | 24 (2013), 7             | 31/07/2013  | 7        | 1/0                       |      | <u>vedi modifica agg. esemplare</u>         |
| 2013        | 24 (2013), 8             | 31/08/2013  | 8        | 1/0                       |      | vedi modifica agg. esemplare                |

# 2. [!] Caso valido solo se è attivo nel sistema l'automatismo "elimina numero doppio"

Sto gestendo l'arrivo di un fascicolo, ma mi accorgo che viene numerato 6/7 (cioè sono in presenza di un numero doppio), mentre negli esemplari in stato "arrivo previsto" trovo un numero 6 e un numero 7. Come mi comporto?

Dalla lista degli esemplari si clicca su "modifica fascicolo" per il fascicolo n. 6. quindi si aggiornano i dati: *Descrizione*: aggiungendo 6/7

Numero finale: si imposta il valore 7

| Inserimento Fascicolo                          |                            |                              |           |
|------------------------------------------------|----------------------------|------------------------------|-----------|
| DESCRIZION<br>24 (2013), 6/7<br>DATA FASCICOLO | ANNO 2013 NIIMERO INIZIALE | VOLUME/ANNATA 24 WERO FINALE | TIP<br>No |
| 30-06-2013<br>NOTA                             | 6                          |                              |           |
|                                                |                            |                              |           |

Automaticamente il sistema cancellerà il fascicolo 7.

La stessa procedura si effettua, ad esempio, per un numero multiplo 6/8; in questo caso il sistema cancellerà i fascicoli 7 e 8.

## 3. Voglio scartare alcuni fascicoli o una intera annata.

Si selezionano (1) gli esemplari da scartare, singolarmente oppure tutti, dalla lista "esemplari della biblioteca attuale" e poi si aggiungono ad uno scaffale (2).

| Cat | atalogo: notizia |                                               |    |                  |    |                                       |                                  |                        |                        |                                                                                                   |   |  |
|-----|------------------|-----------------------------------------------|----|------------------|----|---------------------------------------|----------------------------------|------------------------|------------------------|---------------------------------------------------------------------------------------------------|---|--|
|     |                  | [ <i>Prestabile</i> ]<br>Non in prestito      | 24 | 24 (2013), 4     | 4  | previsto<br>arrivato                  | Generale<br>789.5                | 30 aprile<br>2013      |                        | <u>modifica-fascicolo</u><br><u>presta</u><br>prenota-questa-copia                                |   |  |
|     |                  | [ <i>Non disponibile</i> ]<br>Non in prestito | 24 | 24 (2013), 3     | 3  | <ul> <li>Ultimo<br/>arrivo</li> </ul> | 0330-1111 /<br>Generale<br>789.5 | 31 marzo<br>2013       | 25 marzo<br>2013       | <u>vedi modifica</u><br><u>modifica-fascicolo</u>                                                 |   |  |
|     | V                | [ <i>Prestabile</i> ]<br>Non in prestito      | 24 | 24 (2013), 2     | 2  | Arrivato                              | 0330-1111 /<br>Generale<br>789.5 | 28 febbraio<br>2013    | 25<br>febbraio<br>2013 | <u>vedi modifica</u><br>modifica-fascicolo<br><u>presta</u><br>prenota-guesta-copia               |   |  |
|     |                  | [ <i>Non disponibile</i> ]<br>Non in prestito | 24 | 24 (2013),<br>12 | 12 | Arrivo<br>previsto<br><u>arrivato</u> | 0330-1111 /<br>Generale<br>789.5 | 31 dicembre<br>2013    |                        | <u>vedi modifica</u><br>modifica-fascicolo                                                        |   |  |
|     |                  | [ <i>Non disponibile</i> ]<br>Non in prestito | 24 | 24 (2013),<br>11 | 11 | Arrivo<br>previsto<br><u>arrivato</u> | 0330-1111 /<br>Generale<br>789.5 | 30<br>novembre<br>2013 |                        | <u>vedi modifica</u><br><u>modifica-fascicolo</u>                                                 |   |  |
|     |                  | [Non disponibile]<br>Non in prestito          | 24 | 24(2013),<br>10  | 10 | Arrivo<br>previsto<br><u>arrivato</u> | 0330-1111 /<br>Generale<br>789.5 | 31 ottobre<br>2013     |                        | <u>vedi modifica</u><br><u>modifica-fascicolo</u>                                                 |   |  |
|     | 7                | (Prestabile]<br>Non in prestito               | 24 | 24 (2013), 1     | 1  | Arrivato                              | 0330-1111 /<br>Generale<br>789.5 | 31 gennaio<br>2013     | 24 gennaio<br>2013     | <u>vedi modifica</u><br><u>modifica-fascicolo</u><br><u>presta</u><br><u>prenota-guesta-copia</u> |   |  |
|     | tot              | tale: 12<br>ngi a scaffale                    |    |                  |    |                                       |                                  |                        | nume                   | 1/1<br>ero righe: 20 ▼                                                                            |   |  |
|     |                  |                                               |    |                  |    |                                       | aggiungi al                      | lo scaffale:           | (6402) - Bar           | nbini                                                                                             | • |  |
|     |                  |                                               |    | 1                |    |                                       |                                  |                        |                        |                                                                                                   | _ |  |

scegli per schiacciare duplica notizia aggiungi abbonamento crea fascicoli aggiungi annata di esemplari modifica

Si entra nello scaffale e si esegue lo scarto degli esemplari.

#### Comperio srl - Breve Guida alla gestione dei Periodici – Clavis NG Release 2.6

| Hor          | 20           | Ca   | talogo                                      | Circolaziono                                            | Comunicaziono     | Acquisizioni                | Stampo           | Pibliotocho     | Amministraziono       | Cuida          |                           | OPAC                 |
|--------------|--------------|------|---------------------------------------------|---------------------------------------------------------|-------------------|-----------------------------|------------------|-----------------|-----------------------|----------------|---------------------------|----------------------|
| Comperio     | IAm          | mini | istratore                                   | Sitemaster                                              | biblioteca :      | Acquisizioni                | B :              | Biblioteche     |                       | CL    Iava     | scrint Logger             |                      |
|              | _            | _    |                                             | 11 -                                                    |                   |                             |                  |                 |                       |                |                           |                      |
|              | Cor          | mui  | nicazio                                     | ni: scaffale                                            |                   |                             |                  |                 |                       |                |                           |                      |
|              | 1rt          | Vis  | ualizz                                      | azione Dati                                             |                   |                             |                  |                 |                       |                |                           |                      |
|              |              | Ro   | cord ID                                     | 6538 Creato il 2                                        | 5/03/2013 17:46 C | reato da <b>Operatore</b> ( | Comperio         | Modifica to il  | 5/03/2013 17:46 M     | odificato da O | eratore Comperio          | <u>modifiche sto</u> |
| <u>le</u>    | 11 1         | Da   | ti Scaf                                     | fale                                                    |                   |                             |                  |                 |                       |                |                           |                      |
|              | <sup>L</sup> |      |                                             | iuro j                                                  |                   |                             |                  |                 |                       |                |                           |                      |
| mi           |              | NO   | ME                                          | _                                                       | DESCRI<br>(senza  | descrizione)                | visibile         | alla hiblioteca | BIBLIOTECA            |                | esemplare                 |                      |
|              |              | -    |                                             |                                                         | Gerrie            | deserizione)                | 101010           | und pronoteet   |                       |                | coempiare                 |                      |
|              |              | Og   | getti (                                     | Contenuti                                               |                   |                             |                  |                 |                       |                |                           |                      |
|              |              |      | 1                                           |                                                         |                   |                             |                  |                 |                       |                |                           |                      |
|              |              | Ľ    | про                                         |                                                         | des               | rizione                     |                  |                 |                       |                |                           |                      |
|              |              |      | esen                                        | nplare                                                  | titol             | o: <u>Arte oggi : ar</u>    | <u>te contem</u> | poranea, lette  | eratura (inv: 0330-1  | <u>111)</u>    |                           |                      |
|              |              |      | esen                                        | nplare                                                  | titol             | o: <u>Arte oggi : ar</u>    | te contem        | poranea, lette  | eratura (fasc: 24 (20 | )13), 2/2013   | <u>) (inv: 0330-1111)</u> |                      |
|              |              |      |                                             |                                                         | ·                 |                             |                  |                 |                       |                |                           | n richau 20          |
|              |              | to   | tale: 2                                     | 2                                                       |                   |                             |                  |                 |                       |                | numer                     | o rigne: 20          |
|              |              | -    |                                             | -                                                       |                   |                             |                  |                 |                       |                |                           |                      |
|              |              |      | Operaz                                      | tioni sul conten                                        | uto 🗕             |                             |                  |                 |                       |                |                           |                      |
|              |              | ſ    | selezi                                      | ona operazion                                           | e 🔻               | 1                           |                  |                 |                       |                |                           |                      |
|              |              |      | selezio                                     | ona operazione                                          | e                 |                             |                  |                 |                       |                |                           |                      |
|              |              | i –  | inseris                                     | ci esemplari d                                          | a barcode         |                             |                  |                 |                       |                |                           |                      |
|              |              | -1   | inseris                                     | ici esemplari d                                         | a file CSV        |                             |                  |                 |                       |                |                           |                      |
| i            |              |      | cambi                                       | o dati esempla                                          | are               |                             |                  |                 |                       |                |                           |                      |
|              |              |      | assegi                                      | na esempiari a                                          | abiblioteca       |                             |                  |                 |                       |                |                           |                      |
|              |              | - 1  | metti                                       | esemplari in st                                         | ato scartato      |                             |                  |                 |                       |                |                           |                      |
| <u>)go</u>   |              |      | copia                                       |                                                         | lato              |                             |                  |                 |                       |                |                           |                      |
| tito         |              | 1    | sposta                                      | amento                                                  |                   |                             |                  |                 |                       |                |                           |                      |
| <u>م</u>     |              | 1    | cance                                       | llazione                                                |                   |                             |                  |                 |                       |                |                           |                      |
|              |              | 1    | stamp                                       | a da scaffale                                           |                   |                             |                  |                 |                       |                |                           |                      |
| ogo<br>stito |              |      | cambi<br>metti<br>copia<br>sposta<br>cancel | o dati notizie<br>esemplari in st<br>amento<br>llazione | tato scartato     |                             | _                |                 |                       |                |                           |                      |
|              |              |      | stamp                                       | a da scattale                                           |                   |                             |                  |                 |                       |                |                           |                      |

Una volta completata l'operazione i fascicoli corrispondenti non saranno più visibili né nella lista "Fascicoli" né ricercabili in OPAC.

# 9. Inserimento di un titolo analitico (spoglio)

La maniera più semplice per inserire un titolo di spoglio (ad esempio un articolo presente su una rivista o il titolo di un fascicolo monografico) è quella di individuare il fascicolo e cliccare sul pulsante **Inserisci spoglio**.

| Visualizzazione Fascicolo<br>TITOLO<br>Biblioteche oggi : rivista bimestrale di informazione, ricerca e<br>dibattito<br>Editrice Bibliografica                                                                   |                                                                                          |
|----------------------------------------------------------------------------------------------------|------------------------------------------------------------------------------------------|
| LIVELLO BIBLIOGRAFICO:                                                                                                    |                                                                                          |
| OGGETTO BIBLIOGRAFICO.                                                                                                    | ANNO LINGUA<br>2006 Italiano                                                             |
| DESCRIZIONE         ANNO         TIPO FASCICOLO           6/10         2008         supplemento           DATA FASCICOLO         NUMERO INIZIALE         NUMERO FINALE           09-08-2008         6         10 |                                                                                          |
| Titoli di contenuto (0) Esemplari della biblioteca attuale (1) Esemplari                                                                                                    | di altre biblioteche (1) Allegati                                                        |
| Non è stato registrato alcuno spoglio per questo fascicolo                                                                                                    |                                                                                          |
| Prenota f                                                                                                    | ascicolo Stampa etichette Schiacciamento fascicoli Inserisci esemplare Inserisci spoglio |
|                                                                                                    | Modifica                                                                                 |

Di conseguenza si apre una scheda di catalogazione completa, dove è possibile inserire tutti i dati bibliografici relativi al titolo analizzato, compresi legami con autori, soggetti, ecc.

• Nelle qualificazioni bibliografiche la data va impostata all'anno in cui è stato pubblicato il fascicolo (es: 2008).

| Qualificazioni                                              | Descrizione              | Titoli secondari                  | Note   | Numeri standard | Campi codificati      | Legami   | Allegati |                         |
|-------------------------------------------------------------|--------------------------|-----------------------------------|--------|-----------------|-----------------------|----------|----------|-------------------------|
| STATO DELLA NO<br>Incompleta                                | otizia<br><del>▼</del>   | LIVELLO GERA<br>Inferiore         | RCHICO | 2               | LIVELLO DI O<br>REC V | CATALOGA | AZIONE   |                         |
| LIVELLO BIBLIO<br>Titoli di conter                          | GRAFICO<br>nuto (spogli) | OGGETTO BIBI<br>▼   Materiale a s | .IOGRA | FICO<br>a       |                       | •        | Material | e linguistico moderno 👻 |
| TIPO DELLA I<br>monografia                                  | DATA<br>edita in un s    | solo anno                         |        | DATA 1 DAT.     | A 2                   |          |          |                         |
| Dati di lingua<br>TRADUZIONE<br><br>LINGUE<br>lingua del te | •<br>▼ <br>esto, colonna | sonora, ecc.                      |        | ▼   Italiano    |                       |          | •        |                         |
| Aggiungi Lin                                                | gua                      |                                   |        |                 |                       |          |          |                         |

• Nella *Descrizione* si compila il campo *Titolo e formulazione di responsabilit*à (Titolo / Autore) e nel campo *Descrizione fisica* si indicano gli estremi delle pagine in cui si trova l'articolo (es: P. 34-67)

| Qualificazioni                                | Descrizione Titoli secondari Note Numeri standard Campi codificati Legami Allegati |
|-----------------------------------------------|------------------------------------------------------------------------------------|
| Titolo e<br>formulazione di<br>responsabilità | Il *mondo delle biblioteche in rete / Mauro <u>Guerrini</u>                        |
|                                               | Aggiungi titolo proprio di altro autore                                            |
| Edizione                                      |                                                                                    |
| Area specifica                                | Materiale cartografico: dati matematici 🔹                                          |
| Pubblicazione                                 | Primo editore                                                                      |
| Descrizione<br>fisica                         | P. 34-37                                                                           |
| Collezione                                    | Descrizione: Numerazione:                                                          |
|                                               |                                                                                    |

• Nei Legami il legame al fascicolo (e al periodico) è già compilato in automatico. Si possono inserire ulteriori legami ad autori e a soggetti.

| Qualificazioni                        | Descrizione                                                                                       | Titoli seconda | ari Note   | Numeri standard | Campi cod | lificati <b>Legami</b> | Allegati     |             |              |             |          |  |  |
|---------------------------------------|---------------------------------------------------------------------------------------------------|----------------|------------|-----------------|-----------|------------------------|--------------|-------------|--------------|-------------|----------|--|--|
| –Legami con Authority–                |                                                                                                   |                |            |                 |           |                        |              |             |              |             |          |  |  |
| Seleziona Responsabilità secondaria 🔻 |                                                                                                   |                |            |                 |           |                        |              |             |              |             |          |  |  |
|                                       |                                                                                                   |                |            |                 |           |                        |              |             |              |             |          |  |  |
| Nota al legame:                       |                                                                                                   |                |            |                 |           |                        |              |             |              |             |          |  |  |
| Legame                                |                                                                                                   | Iı             | ntestazior | ıe              |           | Relator code e         | note         |             | Slega        | Vedi        |          |  |  |
| Soggetto                              |                                                                                                   | В              | iblioteche | - Automazione   |           |                        |              | 2           | <u>Slega</u> | <u>Vedi</u> |          |  |  |
| Responsabili                          | tà principale                                                                                     | G              | uerrini, M | Iauro           | Autore    | 2                      | <u>Slega</u> | <u>Vedi</u> |              |             |          |  |  |
| -Legami con N                         | lotizie                                                                                           |                |            |                 |           |                        |              |             |              |             |          |  |  |
|                                       |                                                                                                   |                |            |                 |           |                        |              |             | Selezio      | na          |          |  |  |
| Serie                                 |                                                                                                   | ▼ Se           | quenza:    | No              | ota:      |                        | Lega         |             |              |             |          |  |  |
| Legame                                | Intestazione                                                                                      |                |            |                 |           |                        | Seq          | Nota        | Sle          | ga Ve       | di       |  |  |
| Fa parte di                           | Fa parte di Biblioteche oggi : rivista bimestrale di informazione ricerca e dibattito [9 (27)/27] |                |            |                 |           |                        |              |             |              | ga Ve       | di       |  |  |
|                                       |                                                                                                   |                |            |                 |           |                        | ·            | nun         | iero righ    | 1<br>e: 20  | 1/1<br>▼ |  |  |

In questo modo gli spogli sono ricercabili autonomamente come notizie bibliografiche, oppure a partire dalla rivista si possono consultare gli spogli inseriti suddivisi per fascicolo.